#### 1. PROCEDURE OF REGISTRATION:

#### LINK TO RESERVED AREA (ENG)

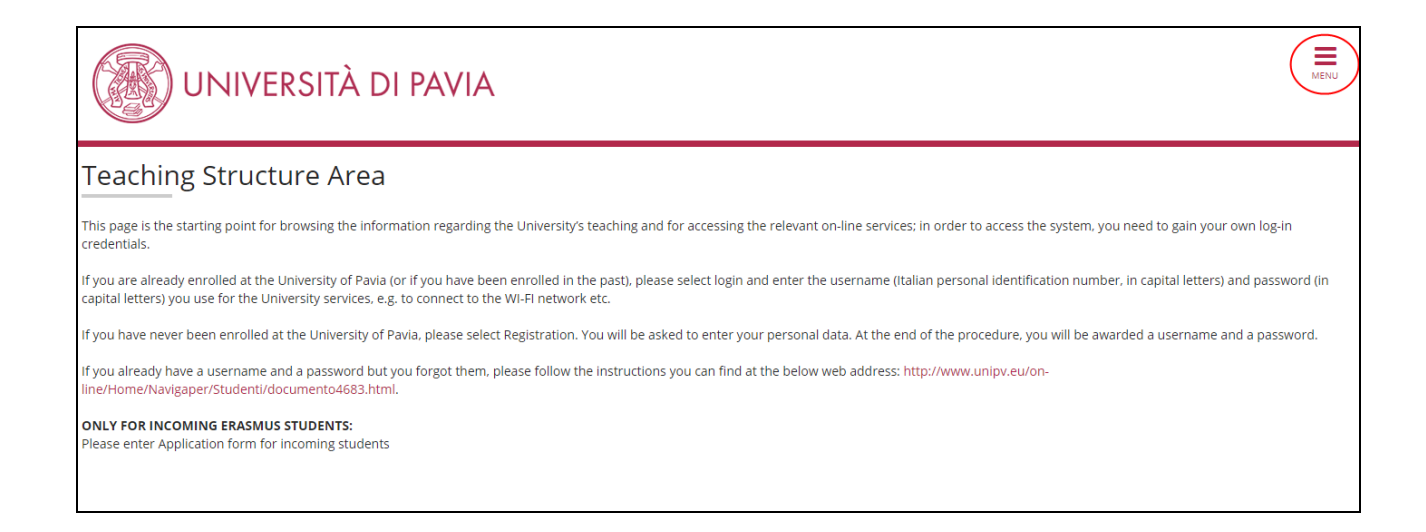

| UNIVERSITÀ DI PAVIA                                                                                                    | ita <b>eng</b><br>Registered User Area |   |
|----------------------------------------------------------------------------------------------------|----------------------------------------|---|
| Teaching Structure Area                                                                                                    | Registrazione con SPID<br>Login        |   |
| This page is the starting point for browsing the information regarding the University's teaching and for accessing the relevant on-line services; in order to access the system, y credentials.                                                                                        | Forgotten password<br>Area azienda     | > |
| If you are already enrolled at the University of Pavia (or If you have been enrolled in the past), please select login and enter the username (Italian personal identification numb<br>capital letters) you use for the University services, e.g. to connect to the WI-FI network etc. | Facilities                             |   |
| If you have never been enrolled at the University of Pavia, please select Registration. You will be asked to enter your personal data. At the end of the procedure, you will be as                                                                                                    | Academics                              |   |
| If you already have a username and a password but you forgot them, please follow the instructions you can find at the below web address: http://www.unipv.eu/on-                                                                                                    | Exams                                  |   |
| line/Home/Navigaper/Studenti/documento4683.html.                                                                                                    | Guida                                  |   |
| ONLY FOR INCOMING ERASMUS STUDENTS:<br>Please enter Application form for incoming students                                                                                                    | International mobility                 |   |
|                                                                                                    | Accreditamento Aziende                 |   |
|                                                                                                    |                                        |   |

\*\*Please note that the first 4 red lines in the screenshot below are not to be taken into consideration by Master's perspective students\*\*

## Registration

#### FOR ERASMUS INCOMING STUDENTS ONLY:

If you are an extra UE student and want to apply for enrollment, please read here under PROCEDURE: http://www.unipv.eu/site/en/home/international-students/study-at-the-university-of-pavia/enroll-at-theuniversity-of-pavia/articolo4312.html

If you are enrolled at the University of Pavia - or you have been in the past - and have forgotten your password, please click on 'Forgotten password' (from the menu on the left) and follow the instructions.

If you have not previously been enrolled at the University of Pavia, please click on **Registration** and fill in the fields with your personal data. At the end of the procedure you will be given a temporary Password: print out the final window or click on 'Print form' which will show both your Username (which coincides with your Italian Fiscal code) and your password. In order to access the Reserved Area you will need to enter both your username and password in upper case. The password is active until the point at which you become a permanently enrolled Student.

## Before proceeding please read the informative note regarding the personal data protection code, in accordance with the item n.13 of Regulation (EU) 2016/679.

You'll be asked for the information from the list below:

- Personal data and address
- Valid personal identification document
- · Mobile phone number and e-mail address (to which your personal details will be sent)

| Activity             | Section               | Status   |
|----------------------|-----------------------|----------|
| A - Web Registration |                       | 8        |
|                      | Personal Data         | 8        |
|                      | Permit of stay        | ß        |
|                      | Identity document     | ß        |
|                      | Permanent address     | A        |
|                      | Current address       | A        |
|                      | Delivery address      | A        |
|                      | Registration summary  | A        |
|                      | Registration complete | <b>A</b> |

| Registration : Pe        | rsonal data                                |   |
|--------------------------|--------------------------------------------|---|
| Insert your personal dat | a.                                         |   |
| Personal data —          |                                            |   |
| Name*                    |                                            |   |
| Surname*                 |                                            |   |
| Date of birth*           |                                            |   |
|                          | (dd/mm/yyyy)                               |   |
| Sex*                     | Male Female                                |   |
| Nationality :*           |                                            | ¥ |
| Other<br>nationality:    | Please, select the NATIONALITY             | • |
| Nation of birth:*        |                                            | ¥ |
| City of birth*           |                                            |   |
| Italian Fiscal<br>code*  | (automatically calculated if not inserted) |   |
|                          |                                            |   |
| Back Forward             |                                            |   |

| Registration :Personal Identification document                                                          |                                                                                                    |         |  |  |
|----------------------------------------------------------------------------------------------------|----------------------------------------------------------------------------------------------------|---------|--|--|
| Insert the issue and expiry dates of a valid identity document which complies with current Italian Law. |                                                                                                    |         |  |  |
| WARNING: In the event o                                                                                 | f participation in an admission test, you will be asked to show this document on the day of the exam. |         |  |  |
| Personal Identification                                                                                 | document                                                                                              |         |  |  |
| Document type*                                                                                          |                                                                                                    | •       |  |  |
| Number*                                                                                                 |                                                                                                    |         |  |  |
| Issued by*                                                                                              |                                                                                                    |         |  |  |
| lssue date*                                                                                             |                                                                                                    |         |  |  |
|                                                                                                    | (dd/mm/yyyy)                                                                                          |         |  |  |
| Expiry date*                                                                                            |                                                                                                    | <b></b> |  |  |
|                                                                                                    | (dd/mm/yyyy)                                                                                          |         |  |  |
| Back                                                                                                    |                                                                                                    |         |  |  |

| Registration: Per                                                            | manent address                                                                                                    |      |
|------------------------------------------------------------------------------|----------------------------------------------------------------------------------------------------|------|
| Enter or modify your per<br>If your permanent add<br>field. Otherwise, do no | manent address.<br>ress has changed during the current year, enter the moving date in the "Permanent address valid fr<br>t fill that field: the system will fill it automatically. | rom" |
| Permanent address —                                                          |                                                                                                    |      |
| Nation*                                                                      |                                                                                                    | •    |
| CIty not listed*                                                             |                                                                                                    |      |
| POST CODE                                                                    |                                                                                                    |      |
| Hamlet                                                                       |                                                                                                    |      |
| Address*                                                                     |                                                                                                    |      |
|                                                                              | (road, square, street)                                                                                                    |      |
| Street number*                                                               |                                                                                                    |      |
| Permanent                                                                    |                                                                                                    |      |
| address Valid<br>from*                                                       | (gg/mm/aaaa)                                                                                                    |      |
|                                                                              | Insert "Permanent address valid from"                                                                                                    |      |
| Telephone n.                                                                 |                                                                                                    |      |
| Current address<br>is the same as<br>permanent<br>address*                   | ● Yes O No                                                                                                    |      |
| Back Forward                                                                 |                                                                                                    |      |

# Registration :Contact information

Enter or modify your contact information.

| •                          |
|----------------------------|
|                            |
|                            |
| irculation:<br>ations, and |
|                            |

| Registration :Registration summary                                                                                                    |
|----------------------------------------------------------------------------------------------------|
| The information entered in the previous sections can be reviewed on this page.                                                                                                    |
| રeview the information that you have entered, paying particular attention to the e-mail address and the mobile telephone<br>1umber.                                                                                                    |
| Any incorrect information can be modified by selecting the 'Amend' option at the end of each section.                                                                                                    |
|                                                                                                    |
| - Personal data                                                                                                    |
| Name                                                                                                    |
| Surname                                                                                                    |
| Cay                                                                                                    |
| Date of hirth                                                                                                    |
| Nationality                                                                                                    |
| Other nationality                                                                                                    |
| Nation of hirth                                                                                                    |
| City not listed                                                                                                    |
|                                                                                                    |
|                                                                                                    |
| Registration :Registration complete                                                                                                    |
| All the information required for registration has been entered correctly.                                                                                                    |
| Authenticate yourself to enter the Reserved Area (click on 'login' from the left-hand menu or click on the button at the bottom of the page and insert the login information).                                                                  |
| For future access to the Reserved Area we advise that you write down this information or print/save the registration memo (see<br>the button below).                                                                                            |
| FOR ERASMUS STUDENT ONLY:                                                                                                    |
| You have to complete the Application Form For Incoming Students following the next step" : <b>click on"login" and then insert the username</b><br>and the password hereunder and then click on Mobilità Internazionale / International Mobility |
| - Login Information                                                                                                    |
| Name                                                                                                    |
| Surname                                                                                                    |
| E-mail                                                                                                    |
| Username                                                                                                    |
| Password                                                                                                    |
| INFORMATION     The authentication details have been sent to your e-mail address.                                                                                                    |

| menu.      |   |  |
|------------|---|--|
| Login 2    |   |  |
| Print Memo | 1 |  |
| Exit       |   |  |

• BY hitting the PRINT MEMO button you'll get your credentials to LOG IN the Reserved Area

### 2. PROCEDURE OF ADMISSION:

| UNIVERSITÀ DI PAVIA                                                                                                    |                                                          | × |
|----------------------------------------------------------------------------------------------------|----------------------------------------------------------|---|
| Registered Users Area - Welcome Select Admissions in the top right menu: a new menu will appear. Click on the item of your interest. | <b>Registered User Area</b><br>Logout<br>Change Password | 2 |
| For Erasmus Incoming Students, please click on Mobilità Internazionale / International Mobility.                                     | Home                                                     | > |
|                                                                                                    | Admissions                                               | > |
| Home                                                                                                    | International mobility                                   | > |
|                                                                                                    |                                                          |   |
|                                                                                                    |                                                          |   |

| UNIVERSITÀ DI PAVIA                                                                                                    | ×                                                                 |
|----------------------------------------------------------------------------------------------------|-------------------------------------------------------------------|
| Registered Users Area - Welcome<br>Select Admissions in the top right menu: a new menu will appear. Click on the item of your interest. | Registered User Area<br>Logout<br>Change Password                 |
| Home                                                                                                    | Admission  Admission test Evaluation test                         |
|                                                                                                    | State Exams<br>Enrollment                                         |
|                                                                                                    | Self-declaration Official University documents Self-certification |
|                                                                                                    | Payments<br>Invalidity Declaration / DSA                          |

| UNIVERSITÀ DI PAV                                                                                   | /IA                                                          |               | M                          |
|----------------------------------------------------------------------------------------------------|--------------------------------------------------------------|---------------|----------------------------|
| Admission Test                                                                                      |                                                              |               |                            |
| In the following pages you will be able to register for an admissi                                  | on fest                                                      |               |                            |
|                                                                                                    |                                                              |               |                            |
| ine table below lists the information you will be asked to provid                                   | le in the following pages.                                   |               |                            |
| A tick mark will appear next to each heading when the relevant<br>are disconnected from the system. | information has been inserted: this will allow you to resume | completion of | the form easily in case yo |
| Please click on the 'Admission test' button to register for an adm                                  | nission test.                                                |               | Logondu                    |
| Activity                                                                                            | Section                                                      | Status        |                            |
| A - Test selection                                                                                  |                                                              | X             |                            |
|                                                                                                    | Course selection                                             | ×             | Work in progress           |
|                                                                                                    | Test selection                                               | Ĥ             | blocked, to                |
| B - Insertion or alteration of identity document                                                    |                                                              | Ģ             | activate it please         |
|                                                                                                    | List of the identity documents inserted                      | A             | previous section           |
| C - Confirm test enrollment                                                                         |                                                              | P             | 🥪 Section complete         |
|                                                                                                    | Preferences                                                  | <b>P</b>      |                            |
|                                                                                                    | Study path preferences                                       | Ģ             |                            |
|                                                                                                    | Seat preferences                                             | Ą             |                            |
|                                                                                                    | Language preferences                                         | Ą             |                            |
|                                                                                                    | Grant preferences                                            | Ą             |                            |
|                                                                                                    | Administrative category and disability assistance option     | <u> </u>      |                            |
|                                                                                                    | Type of disability assistance                                | Ģ             |                            |
|                                                                                                    | Confirmation                                                 | Ģ             |                            |
| D - Entry requirements                                                                              |                                                              | Ą             |                            |
|                                                                                                    | Details of entry requirements                                | A             |                            |
| E - Declaration of possible assessment titles                                                       |                                                              | A             |                            |
|                                                                                                    | Details on assessment titles or documents                    | Ω             |                            |
|                                                                                                    | Confirmation                                                 | Δ             |                            |
| E - Reference requests                                                                              |                                                              | L<br>L        |                            |
| · · · · · · · · · · · · · · · · · · ·                                                               | Reference request detail                                     | 0             |                            |
| G - Questionnaires required before the admission confirmation                                       |                                                              | L<br>L        |                            |
|                                                                                                    | Questionnaire selection                                      | n i           |                            |
| H - Close process                                                                                   | Questionnulle selection                                      |               |                            |
| n - close process                                                                                   | Confirmation                                                 |               |                            |
|                                                                                                    |                                                              |               |                            |
|                                                                                                    | Final confirmation                                           | 1             |                            |

• Flag either Post-BA professional Master's Courses or Post-MA Professional Master's Courses:

| UNIVERSITÀ DI PAVIA                                                                                                    | MENU                         |
|----------------------------------------------------------------------------------------------------|------------------------------|
| Course selection Select the type of course on which you wish to be admitted. Course selection Post Riforma* Post-BA professional Master's Courses Post-MA professional Master's Courses Back Forward Forward | ╄ Legend<br>★ Mandatory data |

| UNIVERSITÀ DI PAVIA                                                                                                    | MENU                                                |
|----------------------------------------------------------------------------------------------------|-----------------------------------------------------|
| Admission tests list Select the test fo which you wish to register. — Test options — Competition* MASTER IN ENERGY AND ENVIRONMENTAL MANAGEMENT AND ECONOMICS (MEDEA) | ↓         Legend           ★         Mandatory data |
| Detail       - ENERGY AND ENVIRONMENTAL MANAGEMENT AND ECONOMICS (MEDEA)       Back                                                                                   |                                                     |

|                                 |                           |                      |                                          |              | <b>T</b>                                      |
|---------------------------------|---------------------------|----------------------|------------------------------------------|--------------|-----------------------------------------------|
| entity document                 |                           |                      |                                          |              | 🐥 Legend                                      |
|                                 |                           |                      |                                          |              | Valid document                                |
| list of identity documents pre- | viously inserted is displ | ayed on this page. Y | You can insert a new identity document i | r necessary. | <ul> <li>Document</li> <li>expired</li> </ul> |
| · · ·                           |                           |                      |                                          |              |                                               |
| ypology of document             | Number                    | State                | Presence of attachments                  | Action       | Ocument                                       |
| ypology of document             | Number                    | State<br>©           | Presence of attachments<br>No            | Action       | G Document<br>details                         |

| UNIVERSITÀ DI PA                                                                                                    | VIA                                                                   |                |               |                      | MENU                      |
|----------------------------------------------------------------------------------------------------|-----------------------------------------------------------------------|----------------|---------------|----------------------|---------------------------|
| Administrative category and disability ass<br>Choose the proper administrative category for the participation<br>Call for applications<br>Have you read • Yes • No<br>the call for<br>applications?<br>Disability assistance<br>I request assistance to take the test (Act 104/92 and su<br>• Yes • No | sistance option<br>on in the admission test, ar<br>ubseq. amendments) | id if necessar | y request dis | sability assistance. | ↓ Legend ★ Mandatory data |
| Description                                                                                                    | Туре                                                                  | Date           | Time          | Location             |                           |
| GENERICA CONCORSO MASTER                                                                                                    | Not specified                                                         |                |               |                      |                           |
| Back Forward                                                                                                    |                                                                       | ·              | ·             |                      | -                         |

| UNIVERSITÀ DI PAVIA                                                                                            |                                                           | MENU |
|----------------------------------------------------------------------------------------------------|-----------------------------------------------------------|------|
| Confirm test enrollment<br>Please confirm the information entered in the previous pages                        |                                                           |      |
| Test Type of degree Type of course Description                                                                 | MASTER                                                    |      |
| - Valid for                                                                                                    | (MEDEA)                                                   |      |
| Detail                                                                                                    | ENERGY AND ENVIRONMENTAL MANAGEMENT AND ECONOMICS (MEDEA) |      |
| <ul> <li>Administrative category and disability assistance =</li> <li>Disability assistance request</li> </ul> | Νο                                                        |      |
| Back Confirm and proceed                                                                                       |                                                           |      |

| ualifi                                                                       | cations required                                                                                                    |                                                                                                 |                                                                                             |                              | 🖡 Legend                                                                 |
|------------------------------------------------------------------------------|----------------------------------------------------------------------------------------------------|-------------------------------------------------------------------------------------------------|---------------------------------------------------------------------------------------------|------------------------------|--------------------------------------------------------------------------|
| uanno                                                                        | allons required                                                                                                    |                                                                                                 |                                                                                             |                              | 🧹 Completed                                                              |
| sert the (                                                                   | qualification(s) required to registe                                                                                                    | r for the admission test.                                                                       |                                                                                             |                              | Not complete                                                             |
| e inform                                                                     | you that the current measures of                                                                                                    | the Law provide for administrative and                                                          | l penal liabilities relating to the acc                                                     | uracy of the data            | Declared degr                                                            |
| aterial, a<br>39, 495, 4                                                     | ind to use records affected by suc<br>196 c.p                                                                                                    | h falsity. Such behaviour includes the sp                                                       | pecific penal instances provided fo                                                         | r in artt 482, 485,          | <ul> <li>Mandatory<br/>degree</li> </ul>                                 |
| ne releas<br>cords wi                                                        | e of data that is no longer true is<br>Il be posted as void with retroacti                                                                                                    | equivalent to the use of false informatio<br>ve effectiveness, rendering the registrat          | <ul> <li>n. Positions obtained using false s<br/>ion / enrollment invalid.</li> </ul>       | tatements or                 | Optional degree                                                          |
| ith the e                                                                    | vcention of compensation provide                                                                                                    |                                                                                                 | tion issued with D.P. n. 1147/2010                                                          | on 15th July and             | ig Edit degree                                                           |
| ibsequer                                                                     | t modifications, the face payed w                                                                                                    | a for by art. To of the laws off contribu                                                       | don 1550cd with D.R. H. 1147/2010                                                           | on rourjuly and              |                                                                          |
|                                                                              | it mounications, the rees payed w                                                                                                    | ill not be reimbursed.                                                                          |                                                                                             |                              | ر View degree<br>details                                                 |
| Qualif                                                                       | fications                                                                                                    | ill not be reimbursed.                                                                          | 15                                                                                          |                              | Q View degree<br>details                                                 |
| Qualif                                                                       | fications<br>se enter the full information regar<br>G: PLEASE INSERT ONLY YOUR BA<br>1:                                                                                            | ill not be reimbursed.<br>ding at least one of the following optior<br>CHELOR Information       | ns                                                                                          |                              | Q View degree<br>details                                                 |
| Qualif<br>Plea:<br>WARNING<br>Option<br>Status                               | fications                                                                                                    | ill not be reimbursed.<br>"ding at least one of the following option<br>CHELOR Information      | 15<br>Qualification<br>status                                                               | Actions                      | Q View degree<br>details                                                 |
| Qualif<br>Qualif<br>Plea:<br>WARNING<br>Option<br>Status<br>V                | Fications<br>se enter the full information regards<br>G: PLEASE INSERT ONLY YOUR BA<br>1:<br>Qualification<br>LAUREA MAGISTRALE (Italian<br>academic title)                        | ill not be reimbursed. "ding at least one of the following option CHELOR Information Note       | 15<br>Qualification<br>status<br>0                                                          | Actions                      | View degree         details         (i)         (ii)         Cancel degr |
| Qualif<br>Plea:<br>WARNING<br>Option<br>Status<br>Option                     | fications se enter the full information regar G: PLEASE INSERT ONLY YOUR BA 1: Qualification LAUREA MAGISTRALE (Italian academic title) 2:                                         | ill not be reimbursed.  rding at least one of the following optior CHELOR Information  Note     | 15 Qualification status                                                                     | Actions<br>Insert            | Q View degree<br>details                                                 |
| Qualif<br>Plea:<br>WARNING<br>Option<br>Status<br>Option<br>Option<br>Status | fications<br>se enter the full information regards<br>G: PLEASE INSERT ONLY YOUR BA<br>1:<br>Qualification<br>LAUREA MAGISTRALE (Italian<br>academic title)<br>2:<br>Qualification | III not be reimbursed.  Iding at least one of the following option CHELOR Information Note Note | Qualification status <ul> <li>Qualification status</li> <li>Qualification status</li> </ul> | Actions<br>Insert<br>Actions | Q View degree<br>details                                                 |

• Click on 'Insert' in the option 'Foreign academic degree' and fill in the fields as appropriate

|                                | NIVERSITÀ DI PAVIA                                                        |   |                      |
|--------------------------------|---------------------------------------------------------------------------|---|----------------------|
| oreign Univers                 | ity qualifications                                                        |   | Legend Mandatory dat |
| nis form allows you to         | insert or amend the information regarding your foreign University degree. |   |                      |
| Foreign University qu          | alification data                                                          |   |                      |
| Degree status*                 | attained                                                                  |   |                      |
|                                | not yet attained                                                          |   |                      |
| Nation                         | Choose                                                                    | Ŧ |                      |
| University                     | Non in elenco                                                             | • |                      |
| Qualification*                 | Choose                                                                    | • |                      |
| Study course                   |                                                                           |   |                      |
| Legal Duration<br>(years)      |                                                                           |   |                      |
| Date of<br>accomplishment<br>* | (dd/mm/yyyy)                                                              |   |                      |
| Anno<br>conseguimento*         | (es: 2001)                                                                |   |                      |
| Grade                          |                                                                           |   |                      |
|                                | (e.g.: 98/110)                                                            |   |                      |
| Lode                           |                                                                           |   |                      |
| Evaluation                     |                                                                           |   |                      |

#### • Choose the qualification applying to yours from the list.

| Qualification* | Choose                                    |   |
|----------------|-------------------------------------------|---|
|                | Choose                                    | 1 |
|                | Bachelor of Arts                          | 1 |
|                | Bachelor of Business Studies              |   |
|                | Bachelor of Education                     |   |
|                | Bachelor of Science                       |   |
|                | Foreign Academic Degree (LAUREA)          |   |
|                | Foreign Academic Degree (LAUREA MEDICINA) |   |
|                | Licence                                   |   |
|                | Master Degree                             |   |
|                | Other                                     |   |
|                | PhD                                       |   |
|                | Professional qualification                |   |

• Upload your qualification documents (as listed in Attachment 1 to the Call for admission) by flagging 'Yes' and 'Forward' (bottom of 'Qualifications' mask):

| Qualifications                                                                                                    |                                                                                         |                                                                                         | 📕 Legend            |
|----------------------------------------------------------------------------------------------------|-----------------------------------------------------------------------------------------|-----------------------------------------------------------------------------------------|---------------------|
| Please insert the qualifications / documents requested for the selection proced                                                                                     | ure.                                                                                    |                                                                                         | ጵ Mandatory<br>data |
| he competition you have chosen includes a qualification assessment. In the fo                                                                                       | llowing pages you will be ask                                                           | ed to upload the                                                                        | 🔍 Detail            |
| ualifications listed in the call for applications for the specific competition, toge<br>ualifications and documents must be attached as pdf files not exceeding 5MB | ther with a copy of a valid ide<br>. Each file's denomination mເ                        | entity document.<br>ust bear the candidate's                                            | Modify              |
| surname (e.g. surname_curriculumvitae).                                                                                                    |                                                                                         |                                                                                         | Delete              |
| - reis your responsability to verify that the documents uploaded are t                                                                                              | orrect and complete.                                                                    |                                                                                         |                     |
| THE DOCUMENTS REPORTING A MINIMUM OF 1 ARE COMPULSORY TO U                                                                                                    | PLOAD- (see table below)                                                                | Max                                                                                     |                     |
| THE DOCUMENTS REPORTING A MINIMUM OF 1 ARE COMPULSORY TO U Qualification Curriculum Vitae                                                                           | PLOAD- (see table below)           Min           1                                      | <b>Мах</b><br>1                                                                         |                     |
| THE DOCUMENTS REPORTING A MINIMUM OF 1 ARE COMPULSORY TO U Qualification Curriculum Vitae Declaration of value                                                      | PLOAD- (see table below)           Min           1           0                          | Max<br>1<br>1                                                                           |                     |
| THE DOCUMENTS REPORTING A MINIMUM OF 1 ARE COMPULSORY TO U Qualification Curriculum Vitae Declaration of value Titolo accademico tradotto                           | PLOAD- (see table below)           Min           1           0           0           0  | Max<br>1<br>1<br>1                                                                      |                     |
| THE DOCUMENTS REPORTING A MINIMUM OF 1 ARE COMPULSORY TO U Qualification Curriculum Vitae Declaration of value Titolo accademico tradotto ID card/Passport          | PLOAD- (see table below) PLOAD- (see table below) I I I I I I I I I I I I I I I I I I I | Max           1           1           1           1           1           1           1 |                     |

|                                              | IVERSITA DI PAVIA                         | MENU                                               |
|----------------------------------------------|-------------------------------------------|----------------------------------------------------|
| Qualifications up                            | load<br>the file you are going ot upload. | <ul> <li>Legend</li> <li>Mandatory data</li> </ul> |
| Qualification details —<br>Type:*<br>Title:* | - •                                       |                                                    |
| Description:                                 |                                           |                                                    |
| Upload the file:*                            | Scegli file Nessun file selezionato       |                                                    |
| Back Forward                                 |                                           |                                                    |

• Once the minimum required documents are upoloaded, you can flag 'no' and hit 'Forward' to continue

| UNIVERSITÀ DI F                                                                | PAVIA                                                                            |
|--------------------------------------------------------------------------------|----------------------------------------------------------------------------------|
| Confirm test choice<br>Check the information concerning the choices carried ou | t in the previous pages                                                          |
| Type of qualification<br>Description                                           | MASTER<br>MASTER IN ENERGY AND ENVIRONMENTAL MANAGEMENT AND ECONOMICS<br>(MEDEA) |
| Detail                                                                         | ENERGY AND ENVIRONMENTAL MANAGEMENT AND ECONOMICS<br>(MEDEA)                     |
| Administrative category and disabili     Disability assistance request         | ty assistance                                                                    |

| UNIVERSITÀ                                      | di pavia                           |                  |             |                        |               |                     |
|-------------------------------------------------|------------------------------------|------------------|-------------|------------------------|---------------|---------------------|
| Exam registration sum                           | imary                              |                  |             |                        |               |                     |
| 0                                               | 5                                  |                  |             |                        |               |                     |
| The registration of personal data has been succ | essfully completed. Please refer t | o the call for a | application | s for information on f | urther fulfil | ments.              |
| Admission test                                  |                                    |                  |             |                        |               |                     |
| Description                                     |                                    | MASTER IN        | ENERGY A    | ND ENVIRONMENTAL       | MANAGEM       | ENT AND ECONOMICS   |
| Year                                            |                                    | (MEDEA)          |             |                        |               |                     |
| Pre-enrolment                                   |                                    |                  |             |                        |               |                     |
| Administrative category and d                   | isability assistance               |                  |             |                        |               |                     |
|                                                 |                                    |                  |             |                        |               |                     |
| Request assistance for exams                    |                                    | No               |             |                        |               |                     |
| Valid for                                       |                                    |                  |             | <b>•</b>               |               | -1-1                |
|                                                 |                                    | EAN              |             | Entrance deadline      | Pre-re        | gistration deadline |
| - ENERGY AND ENVIRONMENTAL MANAG                | SEMENT AND ECONOMICS (MEDI         | EA)              |             |                        |               |                     |
| ests                                            |                                    |                  |             |                        |               |                     |
| Description                                     | Туре                               | Date             | Time        | Location               | Status        | Grade/Mark          |
| + GENERICA CONCORSO MASTER                      | Not specified                      |                  |             |                        | -             | -                   |
| Oualifications                                  |                                    |                  |             |                        |               |                     |
| Tune                                            |                                    |                  |             | Qualification          |               |                     |
| Curriculum Vitae                                |                                    |                  |             | Quantication           |               |                     |
| Declaration of value                            |                                    |                  |             |                        |               |                     |
| Documentation required                          |                                    |                  |             |                        |               |                     |
| · · · · · · · · · · · · · · · · · · ·           |                                    |                  |             |                        |               |                     |

• The printing of the application form serves as confirmation of the end of the admission process